# Konvertér raw-fotos UDE I MARKEN

Af Nils Wille Christoffersen

Nu er det blevet endnu mere oplagt at skyde i raw, når du er på farten. De nye kameraer BILLEDBEHANDLER NEMLIG DET RÅ FORMAT DIREKTE I MENUEN og byder endda på funktioner, hvor selv Elements ikke kan være med.

er er mange glæder ved at skyde i raw-formatet. Du kan hente flere detaljer frem i højlys og skygger, eksponeringen behøver ikke sidde lige øjet, og hvidbalancen kan sagtens justeres på plads efterfølgende uden det mindste tab af billedkvalitet. Du behøver heller ikke bekymre dig om, hvorvidt du nu har indstillet kontrast og skarphed optimalt til motivet på forhånd. Det er bare at skyde løs.

Raw-filerne skal selvfølgelig lige konverteres, og det har hidtil betydet, at pletskuddene først skulle overføres til computeren og åbnes i en raw-konverter. Men sådan behøver det ikke være længere. Mange nyere kameraer har nemlig deres helt egen raw-konverter indbygget, så du kan ændre dine digitale negativer til jpeg i et snuptag. Og ofte er den ganske kompetent, idet du kan justere alt fra eksponering over hvidbalance til optiske fejl. Det sidste kan du fx ikke med Elements, så der har du allerede den første grund til at lære funktionen nærmere at kende. Der er dog også en række andre gode grunde til at blive gode venner med dit kameras indbyggede raw-konverter. Hvis familie eller venner gerne vil have et par af de fine raw-skud, du lige har skudt på et besøg hos dem, kan du nemt og hurtigt gemme dem i jpeg, så de straks kan få glæde af dem. Det er noget mere besværligt at skulle huske at konvertere de ønskede raw-filer og sende dem, når du først er kommet hjem.

Ofte er det heller ikke en mulighed at give omgangskredsen originale raw-filer, for de færreste mennesker, der ikke har foto som hobby, aner, hvad de skal stille op med dem.

#### Slut med ventetid

Funktionen er også oplagt til fotorejsen eller ferien. Du kan fx konvertere pletskuddene til små jpeg-filer, som nemt kan lægges op på fx Facebook og dermed deles på farten. Det kan også være, at du har brug for mere plads på hukommelseskortet på den lange rejse. Her konverterer du så de mere ordinære skud til jpeg og sletter de originale raw-filer, og er du på en længere tur eller rejse, kan du med fordel slå ventetiden ihjel ved at justere dine fotos til perfektion.

Endelig er funktionen en stor hjælp, hvis du lige har investeret i et helt nyt kamera. Det tager nemlig ofte en del tid, før markedets raw-konvertere bliver opdaterede til at kunne læse rawfilerne fra dit spritnye kamera. Men så kan du i stedet bruge den indbyggede og få langt flottere resultater end med jpeg, mens på du venter opdateringerne.

Så det er bare om at komme i gang

med at lære kameraets indbyggede raw-konverter at kende. Den er faktisk slet ikke svær at benytte, og den kan sagtens tage kampen op mod den i Elements.

### Her finder du funktionen

Vi har her samlet en liste over de mest udbredte nyere kameramodeller med en stærk raw-konverter indbygget og fortæller, hvor du typisk finder den på netop dit kameramærke. De fleste mærker er med, dog gælder det endnu ikke for hverken Panasonic eller Sony.

### Canon

Hos Canon befinder raw-konverteren sig under tredje faneblad i menusystemet. Vælg her det andet underpunkt og funktionen kaldet RAW-billedbehandling.

EOS 60D EOS 7D EOS 5D Mark III EOS-1D X

### Fujifilm

Funktionen vælges hos Fujifilm under den første af de to afspilningsmenuer. Her vælger du det øverste menupunkt kaldet Raw-konvertering.

X-Pro1 X-E1 X100 X10 XF1 XS-1

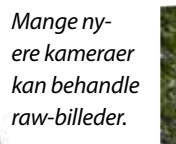

PEG

Der er næsten ingen detaljer at redde i højlysene, så skyerne forbliver én stor, hvid plamage. Farverne holder ikke mætningen, når man lysner skyggefyldte områder på en jpeg-fil.

Det er muligt at redde rigtig mange nuancer i højlysene, så skyerne får bedre tegning end med en jpeg-fil.

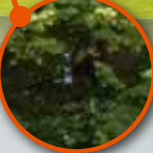

Man kan sagtens lysne skyggerne på en rawfil og få flotte, farvemættede detaljer frem.

### Nikon

Du finder funktionen under det femte faneblad kaldet Retoucheringsmenu i menuen. Vælg derefter menupunktet NEF-behandling (RAW).

D3200 D5200 D7000 D600 D800/E D4

#### Olympus

Raw-konverteren aktiveres under tredje faneblad kaldet Gengivemenu. Vælg Rediger og Red. Rådata for at aktivere billedbehandlingen af en raw-fil.

 XZ-1
 XZ-2
 OM-D E-M5

 PEN E-PM2
 PEN E-PL5
 E-5

### Pentax

RAM

Vælg at få vist et raw-billede med afspilningsknappen. Tryk på piletasten, der peger ned, og vælg ikonet med RAW og en pil, der vender ned. Tryk på OK.

K-01 K-30 K-5 K-5 II K-5 IIs

### Samsung

Man kan her kun billedbehandle én ting, før raw-billedet gemmes som jpeg. Få vist et raw-skud på skærmen, tryk på Fn-knappen, og justér.

NX20 NX210 NX1000

# Alt det kan du justere

Her får du et overblik over de vigtigste muligheder for billedbehandling, når du justerer raw-filerne direkte i kameraet. Det er let at følge med undervejs, for når du ændrer en indstilling, kan du straks se resultatet på skærmen.

, +1

<6500 ►-₩

Hvis billedet er blevet under- eller overbelyst, kan du justere eksponeringen på plads. Det kan ske i intervaller på en tredjedel blændetrin, hvilket matcher de spring, som fx eksponeringskompensationen bruger. På Olympus kan du justere helt op til tre blændetrin.

Lysstyrkejustering \_\_\_\_\_\_ ∳: ± 1/3

EKSPONERING

VIDBALANCE

### NDBALM Farvetemperatur

Indstilling af hvidbalancen efter optagelsen er en af de store fordele ved raw. Du kan vælge faste indstillinger som fx solskin, skygge og blitz, eller du kan finjustere farvetemperaturen præcis i kelvin. Hold øje med hvide og lysegrå områder for at ramme den korrekte tone.

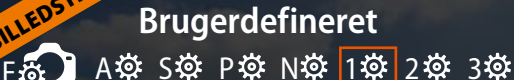

Du kan frit vælge kameraets billedstile som fx landskab og portrætter eller skræddersy en brugerdefineret. Her kan du justere skarphed, kontrast, farvemætning og farvetone direkte på kameraets skærm.

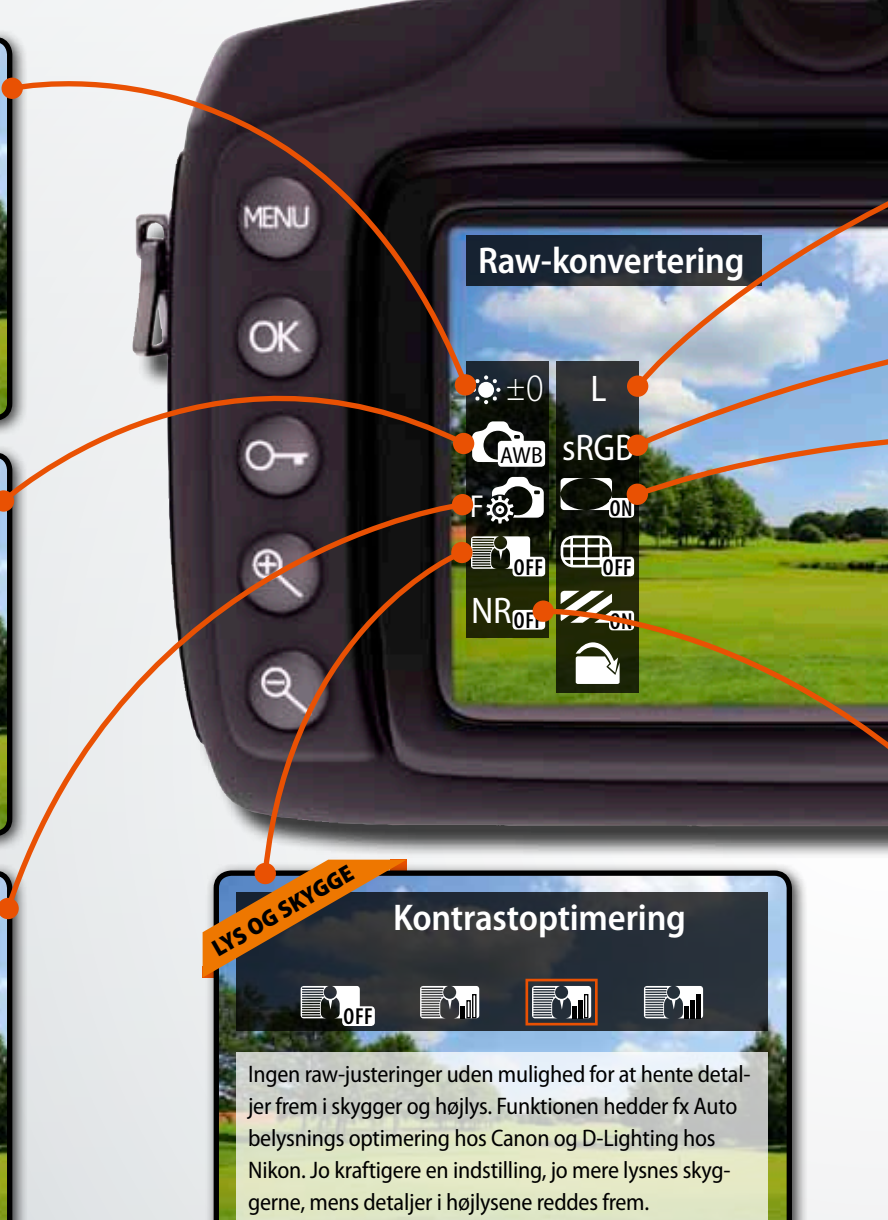

### Værd at vide om...

#### **OPTISKE FEJL**

Landskab

Kameraets indbyggede raw-konverter retter optiske fejl fra producentens egne objektiver. Kommer en ny optik på markedet, vil det være nødvendigt at opdatere kameraets firmware for at få glæde af funktionen. Man kan kun rette fejl som vignettering og fortegning, hvis kameraet genkender objektivet.

### AT GEMME

Når du har konverteret et billede og gemt det som jpeg, vil den originale raw-fil blive bevaret på hukommelseskortet. Du kan senere konvertere den på ny med et program på computeren, helt som du plejer. Den konverterede jpeg-fil kan selvfølgelig overføres på samme måde som enhver anden billedfil. Man vælger et ikon på skærmen for at aktivere de forskellige raw-funktioner.

STØJREDUNTION Lav NROFF NR NR I NR I

Det er selvfølgelig muligt at justere mængden af støjreduktion. Den bruger avancerede algoritmer, som udregnes af billedprocessoren og er på de nyeste kameraer rigtig effektiv. Husk at zoome ind på billedet for at tjekke, når du har valgt en af indstillingerne. Den bør være slået fra på lave ISO-værdier.

JPEG-KVALI 18M 5184x3456 M1 S L M2

Du kan frit indstille kvaliteten af den jpeg-fil, som du gemmer efter konverteringen. Vælg en høj opløsning, der bliver angivet i pixels, og indstil komprimeringsgraden. Skal filen uploades til fx Facebook via smartphone, så vælg en lav kvalitet for at få den til at fylde mindre.

Adobe RGB

### FARVERUM sRGB

AdobeRGB

Det er muligt at vælge, hvilket farverum du vil gemme den konverterede fil i. Groft sagt skal du vælge sRGB, hvis billedet skal vises på skærmen og internettet, mens AdobeRGB er klart det bedste, når det gælder print. Det sidste indeholder langt flere nuancer af især grøn, men vises ikke altid korrekt på skærme.

### OBJEKTIVFEJ Korrektion af eksponering i hjørner

De fleste kameraer byder på muligheden for automatisk at rette objektivets optiske fejl, hvis du skyder i jpeg. Denne funktion er også tilgængelig, når du konverterer raw-filer. Du kan vælge korrektion for vignettering, fortegning og kromatisk aberration hver for sig.

GEM Det giver måske sig selv, men konverteringen bliver først udført og billedet gemt, når man vælger ikonet Gem. Hvis du fortryder dine justeringer og vil begynde forfra, så tryk på INFO.

**KAMERAETS SKÆRM** 

Det er ikke det samme at billedbehandle på kameraets skærm i forhold til den store computerskærm. Zoom derfor ind på billedet for at tjekke dine justeringer. Det gøres med kameraets knap med en lup på. Indstil skærmens lysstyrke korrekt ved at åbne og justere samme billede på kamera og computerskærm.

#### **UDBRÆNDTE HØJLYS**

ON

ÖFF

Det kan være svært at vurdere, om højlysene er ved at brænde ud, når man konverterer. Det er derfor en hjælp at slå funktionen Højlysadvarsel til, så vil højlysene blinke, hvis de brænder ud. Nu kan du justere fx eksponering og kontrast. Aktivér advarslen i menuen, inden du åbner kameraets raw-konverter.

## **Duellen: Kameraet vs. Elements**

Når det handler om at være tilgængelig hvor som helst og når som helst, vinder kameraets indbyggede raw-konverter klart over Elements, der kræver, at du medbringer en computer. Men hvad med funktionerne? Vi har sat de to muligheder stævne for at se, hvordan kameraet klarer sig mod den traditionelle løsning på computeren.

| FUNKTION           | KAMERAETS RAW-KONVERTER                                                                                                    | ELEMENTS' RAW-KONVERTER                                                                                                    | AFGØRELSE                                                                                                    |                    |
|--------------------|----------------------------------------------------------------------------------------------------|----------------------------------------------------------------------------------------------------|----------------------------------------------------------------------------------------------------|--------------------|
| HVIDBALANC         | Man kan finjustere hvidbalan-<br>cen præcis med kelvin. Farveba-<br>lancen mellem grøn og ma-<br>genta er dog placeret under<br>funktionen billedstile.         | Man kan let klikke med en pipette<br>på det, der skal være neutralt. Far-<br>vebalancen mellem grøn og ma-<br>genta til at rette lys fra lysstofrør er<br>lige ved hånden.            | Uafgjort. Elements er let-<br>tere at bruge, men kame-<br>raets funktion er lige så<br>stærk, når man ofrer tiden<br>ved krævende lys.    | UAFGJORT           |
| EKSPONE-<br>RINGEN | Man kan let og effektivt justere<br>et eller op til tre blændetrins<br>eksponering i forhold til opta-<br>gelsen. Det fungerer lige så<br>godt som software.    | Ved at holde Alt-tasten nede på<br>computeren er det muligt at tjekke<br>præcis, om der er nogle højlys, som<br>brænder ud i billedet. Der er op til<br>fire blændetrins justering.   | Det er sjældent, at man<br>har behov for at justere<br>eksponeringen mere end<br>et eller to blændetrin.<br>Duellen ender uafgjort.       | UAFGJORT           |
| LYS OG<br>SKYGGE   | Kameraets indbyggede funk-<br>tion til at lysne skygger og<br>redde højlys er ganske effektiv.<br>Kun i meget kontrastrige moti-<br>ver kan man ønske sig mere. | Den nye raw-konverter i Elements<br>11 er blevet rigtig stærk til netop<br>denne opgave. Man kan sagtens gå<br>meget kraftigere til værks uden at<br>få problemer med resultatet.     | Her vinder Elements<br>klart. Det er især i meget<br>kontrastfyldte motiver<br>som modlys, at den virke-<br>lig trækker fra.              | ELEMENTS<br>VINDER |
| OPTISKE FEJL       | Her får du rigtig gode mulighe-<br>der ved at bruge kameraprodu-<br>centens optimerede rettelser af<br>vignettering, fortegning og kro-<br>matisk aberration.   | Funktionen findes desværre ikke i<br>Elements. Du skal investere i enten<br>Lightroom eller Photoshop – og så<br>får du endda stadig kun Adobes<br>bud på en løsning.                 | En entydig sejr til kame-<br>raet. De optiske fejl rettes<br>prompte og er af høj kva-<br>litet. Elements har intet<br>bud på en løsning. | KAMERAET<br>VINDER |
| PICTURE<br>STYLES  | Kameraet lader dig bruge de<br>billedstile, som producenten har<br>optimeret til billedchippen. Du<br>kan også justere skarphed, kon-<br>trast og farvemætning. | Elements benytter de såkaldte ka-<br>meraprofiler, men det er kun Ado-<br>bes efterligninger af producentens<br>egne, som er bedre. Farvebalancen<br>kan kun rettes via hvidbalancen. | Mange er utilfredse med,<br>at Elements ikke leverer<br>de samme farver i raw<br>som i jpeg. Det løses ved<br>at konvertere i kameraet.   | KAMERAET<br>VINDER |
| STØJRE-<br>DUKTION | Nye kameraer har fået så stærke<br>billedprocessorer, at de let kan<br>lave en både effektiv og stærk<br>støjreduktion uden at øde-<br>lægge detaljerne.        | Raw-konverteren i Elements 11 er<br>rigtig stærk til at fjerne lysstøj, men<br>man skal mestre en lang række for-<br>skellige skydeknapper for at få det<br>optimale resultat.        | Kameraet vinder på bru-<br>gervenligheden. Fein-<br>schmeckere sætter pris<br>på Elements, men resul-<br>tatet er ikke altid bedre.       | UAFGJORT           |
| HASTIGHED          | Kameraet viser raw-billederne<br>uden forsinkelse, og det tager<br>ikke meget mere end ét til to se-<br>kunder at åbne dem i den ind-<br>byggede raw-konverter. | Det tager noget tid at åbne en raw-<br>fil i Elements for slet ikke at tale om<br>den tid, det tager at overføre fi-<br>lerne til computeren. Det er alt i alt<br>tidskrævende.       | Klar fordel til kameraet.<br>Du skal ikke kopiere filer<br>og lede på computeren.<br>Kameraet åbner også<br>raw-filerne hurtigere.        | KAMERAET<br>VINDER |

### KONKLUSION

Den indbyggede raw-konverter i kameraet er stærk og giver glimrende resultater på farten. Fjernelsen af alle optiske fejl, billedstile med de farver, du er vant til fra jpeg-filerne samt hastigheden giver en entydig sejr. Bevares, hvis du står med raw-billeder optaget under vanskelige lysforhold, eller som er kontrastfyldte, er det en fordel at bruge raw-konverteren på computeren. Det gælder især, hvis du har investeret i en avanceret raw-konverter som fx Lightroom. Men det kræver en kraftfuld computer.